## **ECB Statistical Data Warehouse**

1) Select the relevant date range of the daily exchange rates corresponding to the reporting period on the <u>ECB Statistical Data Warehouse website</u>.

| Parameters and Tra                                                                                   | ansformations 🔞                                                 | × Reset Settings      |            |            |
|----------------------------------------------------------------------------------------------------|-----------------------------------------------------------------|-----------------------|------------|------------|
| Date Range:                                                                                          |                                                                 | 01-01-2021 to         | 31-12-2022 | DD-MM-YYYY |
| Date settings apply to every                                                                         | / page of the portal exc                                        | ept Quick View pages) | )          |            |
| ransformation:                                                                                       |                                                                 | none                  | ~          |            |
| Common Descriptio                                                                                    | n 😧                                                             |                       |            |            |
| Common Description                                                                                   | n 😧<br>Exchange Rates                                           |                       |            |            |
| Dataset name:<br>Frequency:                                                                          | n ?<br>Exchange Rates<br>Daily                                  |                       |            |            |
| Common Description<br>Dataset name:<br>Frequency:<br>Currency:                                       | n ?<br>Exchange Rates<br>Daily<br>Croatian kuna                 |                       |            |            |
| Common Description<br>Dataset name:<br>Frequency:<br>Currency:<br>Currency:<br>Currency denominator: | n ?<br>Exchange Rates<br>Daily<br>Croatian kuna<br>Euro         |                       |            |            |
| Common Description Dataset name: Frequency: Currency: Currency denominator: Exchange rate type:      | n ?<br>Exchange Rates<br>Daily<br>Croatian kuna<br>Euro<br>Spot |                       |            |            |

2) This filtered data can be download in Excel (csv) format.

| + Add to My Data | 📥 Download Data                                        | 🕒 Print | 8 |
|------------------|--------------------------------------------------------|---------|---|
|                  | CSV - Character Se<br>Excel (csv)<br>XML (SDMX-ML) 2.0 | parated |   |

Excel

3) The Excel downloaded will include the dates and the amounts aggregated in one single column.

| Period\Unit:,[Croati | an kuna ] |
|----------------------|-----------|
| 2022-12-30,7.5365    |           |
| 2022-12-29,7.5365    |           |
| 2022-12-28,7.5365    |           |
| 2022-12-27,7.5375    |           |
| 2022-12-23,7.5370    |           |
| 2022-12-22,7.5380    |           |
| 2022-12-21,7.5419    |           |
| 2022-12-20,7.5471    |           |
| 2022-12-19,7.5395    |           |
| 2022-12-16,7.5385    |           |
| 2022-12-15,7.5395    |           |
| 2022-12-14,7.5380    |           |
| 2022-12-13,7.5495    |           |
| 2022-12-12,7.5540    |           |
| 2022-12-09,7.5550    |           |
| 2022-12-08,7.5553    |           |
| 2022-12-07,7.5525    |           |
| 2022-12-06,7.5563    |           |

4) Select this column containing all the aggregated information. The information therein can be separated in two columns through the Convert Text to Columns Wizard tool.

| Data       | Review View Dev    | eloper Acrobat | ♀ Tell me wh | at you want to do           |                         |
|------------|--------------------|----------------|--------------|-----------------------------|-------------------------|
| Queries    | Connections        |                | 🗽 Clear      | 🕋 📴 Flash Fill              | <b>∃</b> ∗¤ Consolidate |
| Table      | Properties         |                | Reapply      | Remove Duplicates           | ¤⊲ Relationships        |
| nt Sources | All - 🔓 Edit Links | AU Soft Filter | 🏷 Advanced   | Columns 🗟 Data Validation 🔹 | 🔞 Manage Data Model     |
| form       | Connections        | Sort & F       | ilter        | Data Too                    | ls                      |

5) Confirm that the data is 'Delimited'.

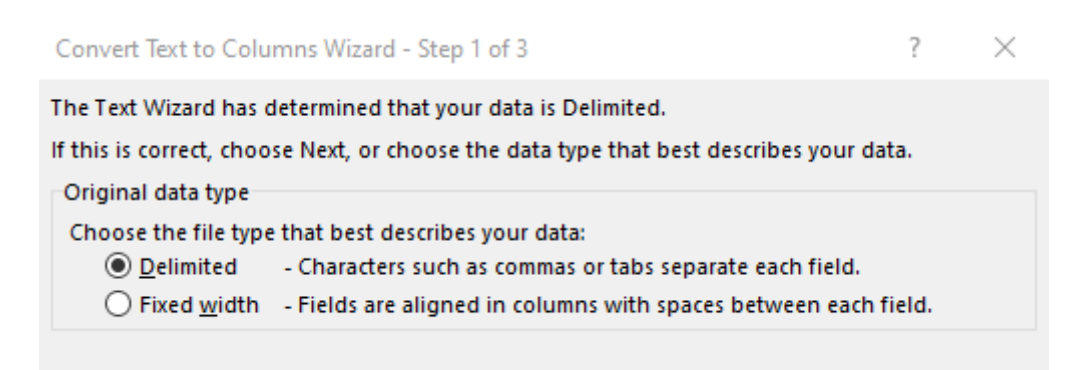

6) Apply the delimiter 'Comma'.

| Convert Text to Colu                                                                 | mns Wizard - Ste                                 | ep 2 of 3            |                      | ?             | $\times$ |
|--------------------------------------------------------------------------------------|--------------------------------------------------|----------------------|----------------------|---------------|----------|
| This screen lets you so<br>in the preview below.                                     | et the delimiters )                              | our data contains.   | You can see how your | r text is aff | fected   |
| Delimiters          Iab         Semicolon         Comma         Space         Other: | T <u>r</u> eat consec<br>Text <u>q</u> ualifier: | cutive delimiters as | one                  |               |          |

7) Select the second column with the amounts under 'Data preview' and click on the 'Advanced' options.

| Convert Text to Columns Wizard -                                                                                                    | Step 3 of 3                                                                                                    | ?             | $\times$ |
|----------------------------------------------------------------------------------------------------|----------------------------------------------------------------------------------------------------|---------------|----------|
| This screen lets you select each colu<br>Column data format<br><u>G</u> eneral<br><u>T</u> ext<br><u>D</u> ate: DMY<br>Do not <u>i</u> mport column (skip)                                                  | Imn and set the Data Format.<br>'General' converts numerity alors to numbers<br>to dates, and all remaining to ues to text.<br><u>A</u> dvanced | s, date va    | alues    |
| D <u>e</u> stination: SAS1<br>Data <u>p</u> review                                                                                                    | Π                                                                                                    |               | <u>↑</u> |
| General         General           2022-12-30         7.5365           2022-12-29         7.5365           2022-12-28         7.5365           2022-12-27         7.5375           2022-12-23         7.5370 |                                                                                                    | >             | ^<br>~   |
|                                                                                                    | Cancel < <u>B</u> ack Next >                                                                                                    | <u>F</u> inis | h        |

8) Change the 'decimal separator' to a dot (".") and the 'thousands separators' to a comma (".")

| Advanced Text Import S                                                                                          | ettings                | ?            | ×       |  |
|----------------------------------------------------------------------------------------------------|------------------------|--------------|---------|--|
| Settings used to recogni                                                                                        | ze numeric dat         | a            |         |  |
| Decimal separator:                                                                                              | . ~                    | ·            |         |  |
| <u>T</u> housands separator:                                                                                    | , ~                    | •            |         |  |
| Note: Numbers will be displayed using the numeric<br>settings specified in the Regional Settings control panel. |                        |              |         |  |
| <u>R</u> eset 🗹 Tra                                                                                             | iling <u>m</u> inus fo | r negative i | numbers |  |
|                                                                                                    | ОК                     | Ca           | ancel   |  |

9) Press 'Finish' to generate the second column.

| Convert Text to Columns Wizard -                                                                                                    | Step 3 of 3                                                                                                    | ?          | $\times$ |
|----------------------------------------------------------------------------------------------------|----------------------------------------------------------------------------------------------------|------------|----------|
| This screen lets you select each colo<br>Column data format<br>General<br><u>I</u> ext<br><u>D</u> ate: DMY<br>Do not <u>i</u> mport column (skip) | umn and set the Data Format.<br>'General' converts numeric values to numbe<br>to dates, and all remaining values to text.<br><u>A</u> dvanced | rs, date v | alues    |
| D <u>e</u> stination: \$A\$6                                                                                                    |                                                                                                    |            | 1        |
| Data preview                                                                                                    |                                                                                                    |            | 7        |
| General General<br>2022-12-30 7.5365<br>2022-12-29 7.5365<br>2022-12-28 7.5365<br>2022-12-27 7.5375<br>2022-12-23 7.5370<br><                      |                                                                                                    | )          | ^<br>~   |
|                                                                                                    | Cancel < <u>B</u> ack Next >                                                                                                    | <u> </u>   | sh       |

## Period\Unit:,[Croatian kuna]

| 30-12-22 | 7,5365 |  |
|----------|--------|--|
| 29-12-22 | 7,5365 |  |
| 28-12-22 | 7,5365 |  |
| 27-12-22 | 7,5375 |  |
| 23-12-22 | 7,537  |  |

10) Finally, the use of the formula "=AVERAGE(XX:YY)" should be applied to calculate the average of the daily exchange rates, by comprising the time period corresponding to the relevant reporting period.